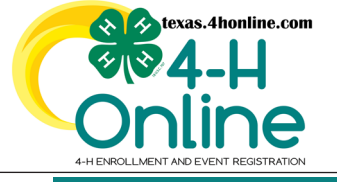

TEXAS 4HONLINE FAMILY GUIDE CLUB MANAGER ROSTER Video: https://youtu.be/GuZLuCiSF60

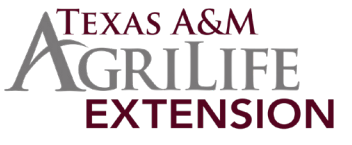

ROSTER

# • Login to the Family profile.

• Click the Member List link from the navigation menu on the left side of the screen.

| C#4-H<br>Online                                          |              |                                                                                                    |            |  |  | Smith Family |
|----------------------------------------------------------|--------------|----------------------------------------------------------------------------------------------------|------------|--|--|--------------|
| Member List                                              |              |                                                                                                    |            |  |  |              |
| Family<br>Credit Cards<br>Login History<br>Email History | ; <b>0</b> ; | Smith<br>Ahevents@ag.tamu.edu<br>1470 WILLMAD FITCH FWW<br>COLLEGE STATION, TX 77845-4645<br>1111-1111<br>State Office County | Add Member |  |  |              |

# • Click the blue View button beside the approved member's name.

| Member                                   | Programs                                                                                                    | Welcome to the new version of 4-H Online!<br>Add family members by clicking on Add Yember at                                                                                                    |
|------------------------------------------|----------------------------------------------------------------------------------------------------|----------------------------------------------------------------------------------------------------|
| 00William George #639022<br>Aug 20, 1965 | 4-H<br>Volunteer-Approved<br>Volunteering for 2021-2022 program year<br>Screening Approved<br>Training: Complete | the top of this page. To enroll in a program click on<br>the <u>Enroll New</u> link under the program name.<br>If it shows <u>Continue Enrolling</u> under a<br>program, that means you have not completed<br>enrollment, no worries, just click on the link to<br>pick up where you lef off. |

# • Click the Clubs link from the navigation pane on the left side of the screen.

| Profile                        | Profile     |                          |
|--------------------------------|-------------|--------------------------|
| Events                         |             | Subscribe To Emails Edit |
| 7                              |             |                          |
| Texas 4-H Youth<br>Development | First Name  | 00William                |
| Enrollment                     | Middle Name |                          |
| Clubs                          | Last Name   | George                   |
| Consents                       | Member #    | 639022                   |

### • Click the blue Manage button beside the club with granted permission.

| Texas 4-H Youth<br>Development | Clubs   |                     |              |                |            |
|--------------------------------|---------|---------------------|--------------|----------------|------------|
| Enrollment<br>About You        | Clubs   |                     |              |                | Edit       |
| Clubs                          | Primary | Club Name           | County       | Volunteer Type | Management |
| Consents<br>Groups<br>Health   | Primary | State 4-H Test Club | State Office | Club Manager   | Manage     |

Enter the Club Leader Login Code. The login code and approval must be granted each 4-H year from the local county office.
Click the blue Login button.

| Invoice<br>Questions |                       | Unit Login        | л       | ×      |  |
|----------------------|-----------------------|-------------------|---------|--------|--|
| Files                |                       |                   |         |        |  |
| Screening            |                       | Club Leader Login |         |        |  |
| Trainings            |                       | Code              |         |        |  |
| Volunteering         |                       |                   | <b></b> |        |  |
|                      |                       |                   |         |        |  |
|                      |                       |                   | Login   | Cancel |  |
|                      |                       |                   |         |        |  |
| • Click the Do       | wnload Roster button. |                   |         |        |  |

### Profile **Training Club** Download Roster **Events** Texas 4-H Youth First Name Program Age Email Role County **Primary Club** Last Active Status Last Name Program CatheyTX@gmail.com Cathey Misty 46 Volunteer Training **Training Club** 2022-2023 Approved Enrollment

 Open the downloaded file in Excel to sort as needed. There is multiple report columns available including: Member ID, Enrollment Status, Primary Last Name, First Name, Middle Name, Member Email, Program Age, Years In Program, School Grade, Role, Volunteer, Role, Gender, Family Email, Family Phone, Family County, Guardian 1 First Name, Guardian 1 Last Name, Guardian 1 Phone, Guardian 2 First Name, Guardian 2 Last Name, Guardian 2 Phone, Emergency Contact, Emergency Phone, Emergency Email, Emergency Contact Relationship, Address, City, State and Zip

# **CONTACT THE COUNTY OFFICE FOR INFORMATION NOT AVAILABLE IN THE ROSTER FILE**

The members of Texas A&M AgriLife will provide equal opportunities in programs and activities, education, and employment to all persons regardless of race, color, sex, religion, national origin, age, disability, genetic information, veteran status, sexual orientation or gender identity and will strive to achieve full and equal employment opportunity throughout Texas A&M AgriLife.